# カルネオンライン申請 管理者権限マニュアル

一般社団法人 日本商事仲裁協会

# カルネオンライン申請 管理者権限マニュアル

- 登録者情報を変更するには
- 管理者情報を変更するには
- 申請者の追加をするには
- 申請者情報を変更するには
- 申請者を削除するには
- 管理者の権限委譲をするには
- 登録更新
- 各種手続き書類
- ユーザID/パスワード再発行手続き
- 提出書類の印刷について
- 全申請閲覧権限を申請するには

#### 登録者情報を変更するには

• 「登録者情報変更/追加」メニューに進んでください。

★は、カルネに印字されます \*の項目は必須事項です

~

~

住所検索

~

| JCAA<br><sup>B + A B + P + M M M M M M M M M M M M M M M M M</sup>                                     | 登録者情報変更:このボタンを押して、下記登録者<br>情報に変更がある場合、手続きをしてください。 |
|----------------------------------------------------------------------------------------------------|---------------------------------------------------|
| 登録者情報                                                                                                  |                                                   |
| 登録者情報                                                                                                  | 法人登録者:住所、社名、法人実印<br>個人登録者:住所、氏名、実印                |
| 一般社団法人 日本商事仲裁協会<br>東京都 千代田区 神田錦町XX-XX 〇〇ビル3階                                                           |                                                   |
| 登録者情報の変更                                                                                               |                                                   |
| 登録した情報に変更がある場合は、必要事項入力後、用紙を印刷して実印押印の                                                                   |                                                   |
|                                                                                                    | ,                                                 |
|                                                                                                    |                                                   |
|                                                                                                    | 変更箇所を編集してください。法人の場合、法人番号を<br>変えることはできません。         |
| <b>豆認有情報父史</b><br>母離情報の変更はこの順面での中導後に印刷、実用界印の上、変口持参または送付する必要があります。<br>変更中端線は要要されるまで用度変更はできませんのでご注意ください。 |                                                   |

法人番号

法人格\*

法人名\*

法人格付加前後\*

法人名フリガナ\*

郵便番号\*

都道府県

市区町村\*

以降住所

建物名

本店住所(英文表記)★\*

都市名(英文表記)★\*

法人名(英文表記)★\*

123456789

10

一般社団法人

日本商事仲裁協会 登記上の法人名

XXXXXX Co.,Ltd.

101-0054

東京都

千代田区

神田錦町XX-XX

00ビル3階

XX-XX, Kand

Chiyoda-ku, Toky

ニホンショウジチュウサイキョウカイ

### 登録者情報を変更するには(続き)

| 法人委号         | 123656789                                                                                                    |                                                                                                    |
|--------------|----------------------------------------------------------------------------------------------------|----------------------------------------------------------------------------------------------------|
|              | 12.5456765                                                                                                    |                                                                                                    |
| 法人格          | 一般社园法人                                                                                                    |                                                                                                    |
| 法人格付加前後      | 81                                                                                                    |                                                                                                    |
| 法人名 (和文表記)   | 日本商事仲威協会                                                                                                    |                                                                                                    |
| 法人名 (英文表記) ★ | 200000 Co.,L1d.                                                                                                    |                                                                                                    |
| 法人名フリガナ      | ニホンショウジチュウサイキョウカイ                                                                                                    |                                                                                                    |
| 登録者区分        | 法人                                                                                                    |                                                                                                    |
| 的任务号         | 101-0054                                                                                                    |                                                                                                    |
| 都道向県         | 東京都                                                                                                    |                                                                                                    |
| 市区町村         | 千代田区                                                                                                    |                                                                                                    |
| 以降住所         | 神田認町XX-XX                                                                                                    |                                                                                                    |
| 建物名          | OOK 13個                                                                                                    |                                                                                                    |
| 本店住所(英文表記) * | XX-XX, Kandanishikicho                                                                                                    |                                                                                                    |
| 都市名 (英文表記) ★ | Chiyoda-ku, Tokyo                                                                                                    |                                                                                                    |
| H *          | JAPAN                                                                                                    |                                                                                                    |
| 代表者氏名        | 日本 太郎                                                                                                    |                                                                                                    |
| 代表者氏名フリガナ    | ニッポン タロウ                                                                                                    |                                                                                                    |
|              |                                                                                                    |                                                                                                    |
|              | 注入格付加限電     注入名( 名文異記)     注入名( 名文異記)     注入名( 名文異記)     注入名( 名文異記)     注入名( 名文異記)     新登島等     顧言の名     範密的材     以供位所     誠密を     本点位所( 成文表記) *     副書     配 *     配 *     田 *     田 *     代表者近名     代表者近名     代表     代表 | 送入巻付加器         前           送入巻(加欠規定)         日本町亭や総造会           送入巻(四次規定)         日本町亭や総造会           送入巻(四次規定)         1000000.116.           送入名(四次規定)         200000.016.           送日本のションジョンジャイキョッカイ         受助率の50%           開発局         101-0054           副原始         東京市           市市局         日本の54           副市場         日本の54           副市場         〇〇ビド 30%           本油色所(調文規定)         〇〇ビド 30%           副市点(国文規定)         〇〇ビド 30%           耐売点(国文規定)         〇〇ビド 30%           耐売点(国文規定)         〇〇ビド 30%           耐売点(国文規定)         〇〇ビド 30%           耐売点(国文規定)         〇〇ビド 30%           耐売点(国文規定)         〇〇ビド 30%           耐売点(国文規定)         〇〇ビド 30%           耐売点(国文規定)         〇〇ビド 30%           耐売点(国文規定)         〇〇ビド 30%           耐売点(国文規定)         〇〇ビド 30%           耐売点(国文規定)         〇〇ビド 30%           耐売点(国文規定)         〇〇ビド 30%           町一点(国本人道)         日本人道           竹売着(四、ワジナ)         二ッボン 9回う |

この画面で、内容に間違いがないかよく確認を行ってください。

戻る:修正したい場合はこのボタンを押してください。

|      | É                                             | 〕刷                   |      |   |  |
|------|-----------------------------------------------|----------------------|------|---|--|
| (1)  | 録中請書)を印刷する                                    |                      |      |   |  |
| 向射し: | た用紙の内容を確認して、登録演実印を押印の                         | 上、協会哀口へ提出してください。(    | 送付可) |   |  |
| <    | 書類の提出先・お問い合わせ先>                               |                      |      | 1 |  |
| 要付一部 | (時間:平日 9:30~16:30(土日、祝日、年末年<br>(社団法人 日本商事件裁協会 | 始休室を除く)              |      |   |  |
| 東原   | (本部 カルネ事業部<br>31-0054 東京都千代田区神田館町3-17 書瀬ビル    | -3/6                 |      |   |  |
| TEL  | :03-5280-5171 FAX:03-5280-5170 E-mail:a       | ta-carnet@jcaa.or.jp |      |   |  |
|      |                                               |                      |      | 1 |  |
|      |                                               |                      |      |   |  |

印刷画面に進みます。詳しくは「提出書類の印刷について」 をご確認ください。

印刷した登録申請書と登録関連書類を揃えて、当協会東 京本部へ提出をお願いします。(送付可)

【法人】関連書類(取得から3ヶ月以内の原本) 登記の名称変更…登記簿謄本・印鑑証明書・誓約義務承 継届 本店住所変更…登記簿謄本・印鑑証明書

法人実印変更…印鑑証明書

【個人】 関連書類(取得から3ヶ月以内の原本) 住民票の氏名変更…住民票・印鑑証明書 住民票の住所変更…住民票・印鑑証明書 実印変更…印鑑証明書

登録書類を受理後、登録者情報は直ちに更新されます。

#### 管理者情報を変更するには

「登録者情報変更/追加」メニューに進んでください。

| 1                                                              | 法務部<br>品質保証部                                                                                                    | 仲裁 花子<br>管理 太郎                                           | 00-0000-000                 |
|----------------------------------------------------------------|----------------------------------------------------------------------------------------------------|----------------------------------------------------------|-----------------------------|
| 2                                                              | 品質保証部                                                                                                    | 管理 太郎                                                    |                             |
|                                                                |                                                                                                    |                                                          | 00-0000-000                 |
|                                                                |                                                                                                    |                                                          | 商事种成社会                      |
| <u>したみ</u> カル.                                                 | ネ電子申請システム<br>登録者情                                                                                                    | <sup>1998:→801⊞λ/ 848</sup><br>報の変更 / 追加                 | ₩ <u>₩</u> 〒7 TOP 文字サポズ- ロク |
| <b>ステム カル</b><br>日本再発展構築<br>学録者情報<br>一般社団法人日本商事<br>東京都千代田区 神田銘 | ネ電子申請システム<br>登録者情<br><sup>19/4版会</sup><br><sup>(19/3)(X) (OOビ)1-3第</sup>                                                                    | ****:-********************************                   | HE 57 TOP X#9/X- D2         |
|                                                                | <b>ネ電子申請システム</b><br>登録者情<br><sup>114</sup> 886会<br>約70XXX COビル活<br>3G電合は、必要単項入力後、用紙を印刷して実の引                                                 | 1998:-990月14.025<br>報の変更 / 追加<br>1905. 単編合-歴史してください。(201 | 943)                        |
|                                                                | <ul> <li>木電子申請システム</li> <li>登録者情</li> <li><sup>19</sup>本協会</li> <li><sup>19</sup>本協会</li> <li><sup>10</sup>本合は、必要申項入力後、用紙を印刷して実印</li> </ul> | 1998:-8988はABA<br>報の変更 / 追加<br>1905: 単協介部出てください。(254)    | на 57 ТОР ХФФ/Х- D2         |

管理者情報の変更:このボタンから管理者情報の変 更の手続きをします。

※管理者情報の変更では、所属の法人名、氏名の変更 はできません。

※部署名・電話・メールアドレスを変更する場合は「申請者情報の変更」から行ってください。即時反映されます。

| ★は、カルネ・<br>*の項目<br><b>法人名</b> 一般出母法人日本商事件範疇会 | こ印字されます<br>±必須車項です |
|----------------------------------------------|--------------------|
| 法人名 一般社団法人 日本商事仲裁協会                          |                    |
|                                              |                    |
| 法人名 (英文表記) ★ XXXXXX Co.,Ltd.                 |                    |
| 法人名フリガナ ホウジン                                 |                    |
| 所属部署 法務部                                     |                    |
| 管理者氏名 仲裁 花子                                  |                    |
| 管理者氏名フリカテ ナュウサイ ハナコ                          | db of shirts       |
| 101-0054                                     | 任府极案               |
| 都道府県* 東京都                                    | ~                  |
| 市区町村* 千代田区                                   |                    |
| 以降佳所* 神田諭町XX-XX                              |                    |
| 建物名 〇〇ビル3階                                   |                    |
| 支店住所をカルネ記載用に追加登録する                           |                    |

変更箇所を編集してください。

# 管理者情報を変更するには(続き)

|    |              |                 | _ |
|----|--------------|-----------------|---|
| 理者 |              |                 |   |
|    | 法人名          | 一般社团法人 日本商事仲裁協会 |   |
|    | 法人名 (英文表記) ★ | 30000X Co.,Ltd. |   |
|    | 法人名フリガナ      | ホウジン            |   |
|    | 所属部署         | 法務部             |   |
|    | 管理者氏名        | 钟龍 花子           |   |
|    | 管理者氏名フリガナ    | チュウサイ ハナコ       |   |
|    | 彩供香号         | 101-0054        |   |
|    | 都道府纲         | 東京都             |   |
|    | 市区町村         | 千代田区            |   |
|    | 以降位所         | 种国語町IOCXX       |   |
|    | 建物名          | OOビル3階          |   |
|    |              |                 |   |
|    |              | R6 XA           |   |
|    |              |                 |   |

この画面で、内容に間違いがないかよく確認をしてください。

戻る:修正したい場合はこのボタンを押してくだ さい。

|   |                                                                        | 印刷                            |      |   |  |
|---|------------------------------------------------------------------------|-------------------------------|------|---|--|
| 1 | 【登録中時書】 无印刷字 各                                                         |                               |      |   |  |
| B | の別した用紙の内容を確認して、登録済実印を押6                                                | 8の上、協会窓口へ提出してください。(           | 送付町) |   |  |
| ſ | ノ実際の提出生、を用い合わせたい                                                       |                               |      |   |  |
|   | 受付時間:平目9:30~16:30(土目、祝日、年)                                             | <b>東年紀俳葉を除く</b> )             |      |   |  |
|   | 一版社団法人 日本時事件報酬会<br>東京本部 カルネ事業部                                         |                               |      |   |  |
|   | 〒101-0054 東京都千代田区神田師町3-17 廣瀬<br>TEL:03-5280-5171 FAX:03-5280-5170 E-ma | ビル3階<br>計ata-camet@(caa.or.jp |      |   |  |
|   |                                                                        |                               |      |   |  |
|   |                                                                        |                               |      | _ |  |
|   |                                                                        |                               |      |   |  |
|   |                                                                        |                               |      |   |  |

印刷画面に進みます。詳しくは「提出書類の印刷について」をご確認ください。

印刷した登録申請書を当協会東京本部へ提出をお願い します。(送付可)

登録書類を受理後、管理者情報は直ちに更新されます。

# 申請者の追加をするには

• 「登録者情報変更/追加」メニューに進んでください。

|                                                                                                    | 法人名                                                                                                    | 8                                                                                                    | 所属部                                                                                                    | 署                                                                                                    | 氏名                                                                                                    | 電                                                                                                    | 話番号                                                                                                    |                                                                                             |
|----------------------------------------------------------------------------------------------------|----------------------------------------------------------------------------------------------------|----------------------------------------------------------------------------------------------------|----------------------------------------------------------------------------------------------------|----------------------------------------------------------------------------------------------------|----------------------------------------------------------------------------------------------------|----------------------------------------------------------------------------------------------------|----------------------------------------------------------------------------------------------------|---------------------------------------------------------------------------------------------|
|                                                                                                    |                                                                                                    |                                                                                                    | 法務議                                                                                                    | 部件                                                                                                    | 中裁 花子                                                                                                    | 00-0                                                                                                    | 000-000                                                                                                    | exar                                                                                        |
|                                                                                                    |                                                                                                    |                                                                                                    | 営業語                                                                                                    | 部申                                                                                                    | □請 梅子                                                                                                    | 00-0                                                                                                    | 000-0000                                                                                                    | exar                                                                                        |
|                                                                                                    |                                                                                                    |                                                                                                    | 海外営業                                                                                                    | 業部 申                                                                                                    | =請 次郎                                                                                                    | 00-0                                                                                                    | 000-000                                                                                                    | exar                                                                                        |
|                                                                                                    |                                                                                                    |                                                                                                    | 物流                                                                                                    | 部庫                                                                                                    | =請 三郎                                                                                                    | 00-0                                                                                                    | 000-0000                                                                                                    | exar                                                                                        |
| 1                                                                                                    | 株式会社                                                                                                    | 外部                                                                                                    | 総務                                                                                                    | 部申                                                                                                    | ∃請 四郎                                                                                                    | 00-0                                                                                                    | 000-0000                                                                                                    | exar                                                                                        |
|                                                                                                    |                                                                                                    |                                                                                                    | 品質保護                                                                                                    | 証部 管                                                                                                    | 理 太郎                                                                                                    | 00-0                                                                                                    | 000-0000                                                                                                    | exar                                                                                        |
|                                                                                                    |                                                                                                    |                                                                                                    | 海外営業                                                                                                    | 業部 申                                                                                                    | □請 松子                                                                                                    | 00-0                                                                                                    | 000-000                                                                                                    | exar                                                                                        |
|                                                                                                    |                                                                                                    |                                                                                                    |                                                                                                    |                                                                                                    |                                                                                                    |                                                                                                    |                                                                                                    |                                                                                             |
|                                                                                                    | 由語耂の                                                                                                    | ié tu                                                                                                    |                                                                                                    |                                                                                                    |                                                                                                    |                                                                                                    |                                                                                                    |                                                                                             |
|                                                                                                    |                                                                                                    |                                                                                                    | -                                                                                                    |                                                                                                    |                                                                                                    |                                                                                                    |                                                                                                    |                                                                                             |
| LE                                                                                                    | 书前者」                                                                                                    | の追加引                                                                                                    | 「続さは、                                                                                                    | 必妥爭項                                                                                                    | を人力後、                                                                                                    | 用秕をP                                                                                                    | UFノアイル                                                                                                    | に(当協                                                                                        |
|                                                                                                    |                                                                                                    |                                                                                                    |                                                                                                    |                                                                                                    |                                                                                                    |                                                                                                    |                                                                                                    |                                                                                             |
|                                                                                                    |                                                                                                    |                                                                                                    |                                                                                                    |                                                                                                    |                                                                                                    |                                                                                                    |                                                                                                    | /                                                                                           |
| ICAA                                                                                                    | カオ.分開:                                                                                                    | 乙山湯公                                                                                                    | フテト                                                                                                    |                                                                                                    | 2He :                                                                                                    |                                                                                                    | TBR                                                                                                    | . /                                                                                         |
| APPRES                                                                                                    | カル不电                                                                                                    | 1.由別へ                                                                                                    | 774                                                                                                    |                                                                                                    |                                                                                                    | **                                                                                                    | 27 TOP X#1                                                                                                    | +x+ 0074                                                                                    |
|                                                                                                    |                                                                                                    |                                                                                                    | 登録                                                                                                    | 者情報の変                                                                                                    | 更/追加                                                                                                    |                                                                                                    | /                                                                                                    | /                                                                                           |
|                                                                                                    |                                                                                                    |                                                                                                    |                                                                                                    |                                                                                                    |                                                                                                    |                                                                                                    | /                                                                                                    |                                                                                             |
|                                                                                                    |                                                                                                    |                                                                                                    |                                                                                                    |                                                                                                    |                                                                                                    |                                                                                                    | /                                                                                                    |                                                                                             |
| 登録者情報                                                                                                    | £                                                                                                    |                                                                                                    |                                                                                                    |                                                                                                    |                                                                                                    |                                                                                                    |                                                                                                    |                                                                                             |
| 登録者情報<br>創題2021年                                                                                                    | R<br>129310                                                                                                    |                                                                                                    |                                                                                                    |                                                                                                    |                                                                                                    |                                                                                                    |                                                                                                    |                                                                                             |
| ●録者情報<br>■原間:2021年<br>一般社団法/                                                                                                    | 2<br>12月31日<br>1日本商事件就逾                                                                                                    | £                                                                                                    |                                                                                                    |                                                                                                    |                                                                                                    |                                                                                                    |                                                                                                    |                                                                                             |
| <ul> <li>会議者信</li> <li>() () () () () () () () () () () () () (</li></ul>                                                                                                    | 〒<br>12月31日<br>へ日本商事件戒協<br>田区 神田錦町××××××××××××××××××××××××××××××××××××                                                                                                    | 会<br>X () () ビル3階                                                                                                    |                                                                                                    |                                                                                                    |                                                                                                    |                                                                                                    | ,                                                                                                    |                                                                                             |
| 登録者信章<br>- 線社団法/<br>東京都手代3                                                                                                    | 長<br>12月31日<br>へ日本商事件戒協<br>田区 神田錦町xxxx                                                                                                    | ф<br>X004л3¶8                                                                                                    |                                                                                                    |                                                                                                    |                                                                                                    |                                                                                                    | ,                                                                                                    |                                                                                             |
| <ul> <li></li></ul>                                                                                                    | 2<br>12月31日<br>へ日本商事件或協<br>田区 神田錦町のみ<br>の変更                                                                                                    | 会<br>X () () ビル3階                                                                                                    |                                                                                                    |                                                                                                    |                                                                                                    |                                                                                                    | ,                                                                                                    |                                                                                             |
| <ul> <li>         ・         ・         ・</li></ul>                                                                                                    | 2<br>12月31日<br>へ日本商事件収留<br>田区 神田辞町00.3<br>の変更<br>に変更がある場合!                                                                                                    | 会<br>X 〇〇ビル3階<br>は、必要率明入:                                                                                                    | 力後、周続を印刷し                                                                                                    | て実の神中の上、当                                                                                                    | 協会へ提出してくだ                                                                                                    | au. (284109)                                                                                                    | ,                                                                                                    |                                                                                             |
| <ul> <li>会議者信号</li> <li>総理 2021年</li> <li>一般社団法ノ</li> <li>史京孝千代:</li> <li>登録とた情報:</li> <li>会理者信号</li> </ul>                                                                                                    | 役<br>12月31日<br>○日本商事件或協<br>田区 神田論町00.5<br>の変更<br>に変更がある場合!<br>段─覧                                                                                                    | 会<br>X ○○ビル3幣<br>は、必要事項入:                                                                                                    | 力扱、周胝を印刷し                                                                                                    | て実印厚印の上、当                                                                                                    | 協会へ収出してくだ                                                                                                    | au (akting)                                                                                                    | /<br>/<br>/                                                                                                    |                                                                                             |
| <ul> <li>会議者情報</li> <li>() 議務</li> <li>() () () () () () () () () () () () () (</li></ul>                                                                                                    | <ul> <li>役</li> <li>12月31日</li> <li>ヘ日本商事件減率</li> <li>田区 特用部町のハ</li> <li>の変更</li> <li>に変更がある場合</li> <li>役一覧</li> <li>所質部署</li> <li>注意単準</li> </ul>                                                                                                    | 会<br>X○○ピル3箱<br>は、必要率項入:                                                                                                    | 力後、周緩を印刷し<br>成名<br>1554                                                                                                    | て実印押年の上、当<br>電話番<br>50.0000                                                                                                    | 協会へ収出してくだ。<br>考<br>0000 /                                                                                                    | 31. (241319)                                                                                                    | /<br>/<br>/<br>/<br>/<br>/<br>/                                                                                                    |                                                                                             |
| Q 録者情報<br>副期間 2021年<br>一般社団法人<br>東京都手代<br>登録名執報<br>登録した抗報日<br>会 理者情報<br>No.<br>1<br>2                                                                                                    | <ul> <li>              日本商事件成並             日本商事件成並             日本商事件成並             日本商事件成並             日本商事件成並             日本商事件成並             日本商事件成並             日本商事件成並             日本商事件成並             日本商事件成並             日本商事件成並             日本商事件成並             日本商事件成並             日本商事件の             日本商事件の             日本商事件の             日本商事件の             日本商事件の             日本商事件の             日本商事件の             日本             日本</li></ul>                                                                                                    | 会<br>(X (O)ビル3箱<br>は、必要率明入:<br>(1)                                                                                                    | 力後、周緩を印刷し<br><b> 低名</b><br>神磁 花子<br>管理 太郎                                                                                                    | で支印神中の上、当<br>電話器<br>00-0000-<br>00-0000-                                                                                                    | 協会へ組出してくだ<br>                                                                                                    | ац. (28400)<br>:<br>скат<br>скат                                                                                                    | APFLZ<br>de⊕example.com<br>ple@example.com                                                                                                |                                                                                             |
| Q 録者情書<br>副時間 2021年<br>一般社団法/<br>東京都 千代<br>登録名情報<br>登録とた情報<br>2<br>8<br>No.<br>1<br>2                                                                                                    | <ol> <li>(12月31日)</li> <li>(日本貞事件戒法<br/>国式 神田師町の.3)</li> <li>(次更びかる場合)</li> <li>(二次更びかる場合)</li> <li>(二次)</li> <li>(二次)</li> <li>(二)</li> <li>(二)</li> <li>(二)</li> <li>(二)</li> <li>(二)</li> <li>(二)</li> <li>(二)</li> <li>(二)</li> <li>(二)</li> <li>(二)</li> <li>(二)</li> <li>(二)</li></ol>                                                                                                    | 会<br>X 〇〇ピム3第<br>は、必要手項入                                                                                                    | 72股、周続を作同し<br><b> 武名</b><br>We版 花子<br>間径 太郎                                                                                                    | 第35章<br>第35章<br>-000-00<br>-0000-00                                                                                                    | 16余へ服務してくだ<br>そう /<br>0000 /<br>/                                                                                                    | 311. (284319)<br>                                                                                                    | <- Aアドレス<br>ole@example.com<br>ple@example.com                                                                                            |                                                                                             |
| <ul> <li>2 録書信書</li> <li>3 録録書信書</li> <li>- 取社団法/<br/>東京都手代は</li> <li>2 録書名情報</li> <li>2 録書名情報</li> <li>2 読書信書</li> <li>No.</li> <li>1</li> <li>2</li> <li>管理者情報</li> <li>* 切声者本人</li> </ul>                                                                                                    |                                                                                                    | 会                                                                                                    | 力後、周減を作同し<br><b>送名</b><br>94歳 花子<br>18日 太郎                                                                                                    | (現代時代の上、当<br>(現代時代の上、当<br>(現代時代))<br>(10,000)<br>(10,000)                                                                                                    |                                                                                                    | 31. (28.4187)<br>(28.4187)<br>(28.4187)<br>(28.4187)<br>(28.4187)<br>(28.4187)<br>(28.4187)<br>(28.4187)<br>(28.4187)<br>(28.4187)<br>(28.4187)<br>(28.4187)<br>(28.4187)<br>(28.4187)<br>(28.4187)<br>(28.4187)<br>(28.4187)<br>(28.4187) | <- Aアドレス<br>ple@example.com<br>ple@example.com                                                                                            |                                                                                             |
| <ul> <li>         は思考(含)         <ul> <li>             は思考(含)             </li> <li>             ・取社団法人             </li> <li>             ・取社団法人             </li> <li>             ・取社団法人             </li> <li>             ・取社団法人             </li> <li>             ・取社団法人             </li> <li>             ・取社団法人             </li> <li>             ・取社団法人             </li> <li>             ・取社団法人             </li> <li>             ・取社団法人             </li> <li>             ・取社団法人             </li> <li>             ・取社団法人             </li> <li>             ・取社団法人             </li> <li>             ・取社団法人             </li> <li>             ・取社団法人             </li> <li>             ・             ・取社団法人             </li> <li>             ・             ・</li></ul></li></ul>                                                                                                    | 日本商事件成法           112月31日           日本商事件成法           回定正           こ定更がある場合:           日本商事件成法           回定正           二次更がある場合:           風気体の多変更:           の変更:           の変更:           の変更:           の変更:                                                                                                    | 会<br>(C) ビル3期<br>は、必要率項入:<br>うます。<br>、 実更手続きが                                                                                                    | か後、周城を中副し<br><b>武名</b><br>W画 花子<br>設理 太郎<br>砂眉です。                                                                                                    | 電話<br>電話<br>2000-00<br>2000-00<br>20                                                                                                    | 協会へ経想してくだ<br>                                                                                                    | 31. (28.4183)<br>2<br>0088<br>0088                                                                                                    | K−A7FLZ<br>je@example.com                                                                                                    |                                                                                             |
| <ul> <li>         はなど(内)         はかせいのうか。              中和社団法人             中和社団法人             中和社団法人             中和社団法人             中和社団法人             中和社団法人             中和社団法人             中和社団法人             ・             中和社団法人             ・             ・</li></ul>                                                                                                    |                                                                                                    | 会                                                                                                    | 力限、周続を印刷し<br>減後<br>№値 花子<br>酸狂 未郎<br>総要です。<br>の上、当成会へ変迫                                                                                                    | て東田神中のよ、当<br>電話番<br>000000<br>0000000<br>0000000<br>0000000<br>0000000                                                                                                    | 編集へ概測してくだ<br>                                                                                                    | 314 (2418)<br>314 (2418)<br>048<br>948                                                                                                    | A → P F I→ Z<br>ple@example.com<br>ple@example.com                                                                                        |                                                                                             |
| <ul> <li>会議者信号</li> <li>●単理型2021年</li> <li>●素型当該</li> <li>●素型当該</li> <li>●登録当情報</li> <li>●登録当情報</li> <li>●登録当時報</li> <li>●登録当時報</li> <li>●登録当時報</li> <li>●登録当時報</li> <li>●登録当時報</li> <li>●登録当時報</li> <li>●登録当時報</li> <li>●登録当時報</li> <li>●登録当時報</li> <li>●登録当時報</li> <li>●登録当時報</li> <li>●登録</li> <li>●登録</li></ul> |                                                                                                    | 会<br>エ〇〇ピル3第<br>は、必要率項入<br>きます。<br>東美手続きが、<br>して実命を押命                                                                                                    | 力線、周緩を印刷し<br>減多<br>9%編 花子<br>雪雪 太郎<br>20歳 大郎<br>20歳 大郎                                                                                                    | て東田県中心上、当<br>電話器<br>00-0000-<br>00-0000-<br>1してください。 <sup>/</sup> (25                                                                                                    | 編会へ根面してくだ<br>                                                                                                    | 31., (25587)<br>;<br>;<br>;<br>;<br>;<br>;<br>;<br>;<br>;<br>;<br>;<br>;<br>;                                                                                                    | K−A7Fレス<br>ple@example.com                                                                                                    |                                                                                             |
| <ul> <li>         ・ 読録者 信号<br/>は時間 2021年<br/>・ 本校社団法ノ<br/>・ 単成社団法ノ<br/>・ 単成社団法ノ<br/>・ 単成本 54<br/>・ 単成本 54<br/>・ 単の本 54<br/>・ 単の本 54<br/>・ 単の本</li></ul>                                                                                                    |                                                                                                    | 会<br>x ○○ビネ3篇<br>は、必要年頃入<br>さます。<br>ま更手続きがし<br>して実命を将の<br>「<br>「<br>「<br>「<br>「<br>「<br>「<br>「<br>「<br>「<br>「<br>「<br>「                                                                                                    | 力後、周延を作期し<br>氏名<br>N-級 花子<br>留理 未添<br>必要です。<br>あえ、当協会へ間出<br>電話勝等<br>のく6000-0000                                                                                                    | て東田県中心上、当<br>電話番<br>00-0000-<br>00-0000-<br>1してください。<br>/ 1<br>レてください。<br>/ 1<br>ー<br>マードド<br>(<br>-<br>-<br>-<br>-<br>-<br>-<br>-<br>-<br>-<br>-<br>-<br>-<br>-<br>-<br>-<br>-<br>-<br>-                                                                                                    | 協会へ相当してくだ<br>等 / / / / / / / / / / / / / / / / / / /                                                                                                    | 31. (25187)<br>                                                                                                    | Aフドレス<br>ple@example.com<br>ple@example.com                                                                                               |                                                                                             |
| <ul> <li>         会議者信約<br/>最前期2021年<br/>最前期2021年<br/>最前期2021年<br/>和政団派。<br/>和政団派。<br/>和政団派、<br/>和政団派、<br/>和政団派、<br/>和政団派、<br/>和政団派、<br/>和政団派、<br/>和政団派、<br/>和政団派、<br/>和政策団派、<br/>和政団派、<br/>和政団派、</li></ul>                                                                                                    |                                                                                                    | 会<br>X 〇〇ビA 3階<br>は、 必要率項入:<br>まます。<br>ま変手続きが、<br>L て実印を押印<br>構名<br>特徴 花子<br>中语 椅子                                                                                                    | 力後、周延を印刷し<br>氏名<br>N-級 花子<br>留理 未加<br>公式です。<br>乃上、当協合へ間由<br>では最考<br>の(4000-0000<br>(00-0000-0000)<br>(00-0000-0000)                                                                                                    | て東田県中のと上、当<br>電話番<br>00-0000-<br>00-0000-<br>1してください。<br>メークファド(<br>-<br>-<br>-<br>-<br>-<br>のののののののののののののののののののののの                                                                                                    | 協会へ相当してくだ<br>等 / /<br>/ /<br>/<br>/<br>/<br>/<br>/<br>/<br>/<br>/                                                                                                    | C C C C C C C C C C C C C C C C C C C                                                                                                    | A・Aアドレス<br>ple@example.com<br>ple@example.com                                                                                             | £75                                                                                         |
| <ul> <li>(2) (2) (2) (2) (2) (2) (2) (2) (2) (2)</li></ul>                                                                                                    |                                                                                                    | 会<br>立、のビネ3篇<br>は、の世界明入:<br>ま、の世界明入:<br>ま、の世界明治(な):<br>な、の世界):<br>ま、の世界明治(な):<br>な、の世界):<br>ま、の世界明治(な):<br>ま、の世界明治(な):<br>ま、の世界明治(な):<br>ま、の世界):<br>ま、の世界明治(な):<br>ま、の世界):<br>ま、の世界明治(な):<br>ま、の世界):<br>ま、の世界明治(な):<br>ま、の世界):<br>ま、の世界明治(な):<br>ま、の世界):<br>ま、の世界明治(な):<br>ま、の世界):<br>ま、の世界明治(な):<br>ま、の世界):<br>ま、の世界明治(な):<br>ま、の世界):<br>ま、の世界明治(な):<br>ま、の世界):<br>ま、の世界明治(な):<br>ま、の世界):<br>ま、の世界明治(な):<br>ま、の世界):<br>ま、の世界):<br>ま、の世界明治(な):<br>ま、の世界):<br>ま、の世界明治(な):<br>ま、の世界):<br>ま、の世界):<br>ま、の世界):<br>ま、の世界明治(な):<br>ま、の世界):<br>ま、の世界):<br>ま の日本):<br>ま の日本):<br>ま の日本):<br>ま の日本):<br>ま の日本):<br>ま の日本):<br>ま の日本):<br>ま の日本):<br>ま の日本):<br>ま の日本):<br>ま の日本):<br>ま の日本):<br>ま の日本):<br>ま の日本):<br>ま の日本):<br>ま の日本):<br>ま の日本):<br>ま の日本):<br>ま の日本):<br>ま の日本):<br>ま の日本):<br>ま の日本):<br>ま の日本 | 内限、周延を印刷し                                                                                                    | С, Я В РОСЬ, Н<br>С В В РОСЬ<br>С 00000-<br>00000-<br>00000-<br>0000-<br>00000-<br>0000-<br>0000-<br>0000-<br>0000-<br>0000-<br>0000-<br>0000-<br>0000-<br>0000-<br>0000-<br>0000-<br>000-<br>000-<br>000-<br>000-<br>000-<br>000-<br>000-<br>000-<br>000-<br>000-<br>000-<br>000-<br>000-<br>000-<br>000-<br>000-<br>000-<br>00-<br>00-<br>000-<br>00-<br>000-<br>00-<br>00-<br>00-<br>00-<br>00-<br>00-<br>00-<br>00-<br>00-<br>00-<br>00-<br>00-<br>00-<br>00-<br>00- | 編命へ根出してくだ<br>                                                                                                    | 21. (25587)<br>                                                                                                    | (-Aアドレス<br>ple@example.com<br>gle@example.com                                                                                             | ¢φδ<br>Στγδ                                                                                 |
|                                                                                                    |                                                                                                    | 会<br>文<br>〇〇ピネ3篇<br>は、必至年明入:<br>まます。<br>東美手続きが、<br>大東手続きがして実命を評句<br>一<br>「花名<br>や姫 花子<br>中嶋 寺子<br>平明、文部<br>中嶋 大部                                                                                                    | 内限、周延を印刷し<br>K名<br>NH編 花子<br>開発 丸郎<br>の美です。<br>のよ、当協会へ変出<br>のそののこののの<br>のそののこののの<br>のそののこののの<br>のそののこののの<br>のたののこののの<br>のたののこののの<br>のたののこののの                                                                                                    | ۲.۳۵۹۹۳۵۵. ۲. ۲.۳۵<br>۲.۳۵۹۹۲<br>۲.۳۵۹۹۲<br>۲.۳۲۲<br>۲.۳۲۲<br>۲.۳                                                                                                    | 編命へ根拠してくだ<br>                                                                                                    |                                                                                                    | A-Aアドレス<br>ple@example.com<br>ple@example.com<br>管理器<br>この人を可容否<br>この人を可容否                                                                | ζ <i>τ</i> φδ<br>Στφδ                                                                       |
|                                                                                                    |                                                                                                    | 会<br>文<br>() () () () () () () () () () () () () (                                                                                                    | 内限、周延を印刷し<br>K名<br>NH編 花子<br>開発 丸部<br>の美です。<br>のよ、当場会へ変換<br>のそののこののの<br>のそののこののの<br>のそののこののの<br>のそののこののの<br>のそののこののの<br>のそののこののの<br>のこののこののの<br>のこののこののの<br>のこののこののの<br>のこののこの                                                                                                    | Т. Жанунсьо. L. Ш<br>Т. Жанунсьо.<br>500000<br>500000<br>50000<br>500000<br>50000<br>500000<br>50000<br>500000000                                                                                                    | 編命へ根進してくだ<br>                                                                                                    |                                                                                                    | (-Aアドレス)<br>ple@example.com<br>ple@example.com 4.000 日本町営業<br>この人を可容式<br>この人を可容式                                                          | L 5 6<br>K 7 6                                                                              |
|                                                                                                    |                                                                                                    | 会<br>文<br>二<br>二<br>二<br>二<br>二<br>二<br>二<br>二<br>二<br>二<br>二<br>二<br>二                                                                                                    | 大臣、周延を印刷し<br>所名 花子<br>時間 えが<br>記 えが<br>のそのつくのの<br>のそのつくのの<br>のそのつくのの<br>のそののつくのの<br>のそののつくのの<br>のそののつくのの<br>のそののつくのの<br>のそののつくのの<br>のそののつくのの<br>のそののつくのの<br>のそののつくのの<br>のそののつくのの<br>のそのののくのの                                                                                                    | ۲.۳۵۹۹۹۵۵. ۲. ۲۲<br>۲.۳۵۹۹۵<br>۲۰۵۵۹۵<br>۲۰۵۹۹۵<br>۲.۲۲<br>۲.۲۲<br>۲.۲۲<br>۲.۲۲<br>۲.۲۲<br>۲.۲۲<br>۲.۲۲                                                                                                    | <ul> <li>         ・</li> <li>         ・</li></ul>                                                                                                    |                                                                                                    | (-Aアドレス<br>pleglepample.com<br>gleglepample.com<br>gleglepample.com 信息のも可能のでのできた。 この人を管理者 世界者 世界者 世界者 世界者 一                               | 1<br>1<br>1<br>1<br>1<br>1<br>1<br>1<br>1<br>1<br>1<br>1<br>1<br>1<br>1<br>1<br>1<br>1<br>1 |
|                                                                                                    |                                                                                                    | 会<br>文<br>〇〇ピネ3篇<br>二<br>、<br>の世本3篇<br>二<br>、<br>の世本3篇<br>二<br>、<br>、<br>大<br>二<br>、<br>の世本3篇<br>二<br>、<br>、<br>大<br>二<br>、<br>二<br>二<br>二<br>二<br>二<br>二<br>二<br>二<br>二<br>二<br>二<br>二<br>二                                                                                                    | 小田、用紙を印刷し<br>紙名<br>記述<br>日本<br>記述<br>日本<br>日本<br>日本<br>日本<br>日本<br>日本<br>日本<br>日本<br>日本<br>日本<br>日本<br>日本<br>日本                                                                                                    | СД ПРФФ (L, Э                                                                                                    | 協会へ組織してくだ                                                                                                    |                                                                                                    | (4) (4) (4) (4) (4) (4) (4) (4) (4)                                                                                                    | L.76<br>L.76                                                                                |
|                                                                                                    |                                                                                                    | 会<br>文<br>文<br>〇<br>〇<br>〇<br>〇<br>一<br>本<br>3<br>二<br>、<br>の<br>三<br>本<br>5<br>志<br>5<br>、<br>大<br>5<br>二<br>、<br>の<br>三<br>本<br>5<br>二<br>、<br>の<br>三<br>本<br>5<br>六<br>5<br>、<br>二<br>大<br>5<br>、<br>5<br>二<br>5<br>5<br>5<br>5<br>5<br>5<br>5<br>5<br>5<br>5<br>5<br>5<br>5                                                                                                    | 大称、 用紙を中朝し<br>成れ<br>成れ<br>一般 花子<br>間荘 太郎<br>の また<br>の たのの このの<br>の たのの このの<br>の たのの このの<br>の たのの このの<br>の たのの このの<br>の たのの このの<br>の たのの このの<br>の たのの このの<br>の たのの このの<br>の たのの このの<br>の たのの このの<br>の たのの このの<br>の たのの このの<br>の たのの このの<br>の たのの このの<br>の たのの このの<br>の たのの このの<br>の たのの このの<br>の たのの このの<br>の たのの このの<br>の たのの このの<br>の たのの<br>の たのの<br>の たのの<br>の たのの<br>の たのの<br>の たのの<br>の たのの<br>たのの<br>たの<br>たの<br>た<br>た                                                                                                    | تو المعالية المعالية المعالية المعالية المعالية المعالية المعالية المعالية المعالية المعالية المعالية الم<br>المعالية المعالية ا<br>معالية المعالية المعالية المعالية المعالية المعالية المعالية المعالية المعالية المعالية المعالية المعالية المعالية المعالية المعالية المعالية المعالية المعالية المعالية المعالية المعالية المعالي<br>معالية المعالية المعالية المعالية المعالية المعالية المعالية المعالية المعالية المعالية المعالية المعالية المعالية المعالية المعالية المعالية المعالية المعالية المعالية المعالية المعالية المعالية المعالية المعالية المعالية المعالية المعالية المعالية المعالية المعالية المعالية المعالية المعالي<br>معالية المعالية المعالية المعالية المعالية المعالية المعالية المعالية المعالية المعالية المعالية المعالية المعالي<br>معالية المعالية المعالية المعالية المعالية المعالية المعالية المعالية المعاليية المعالية المعاليي معالي معالية م<br>معالية معالية                                                                                                    | 協会へ変感してくだ<br>等<br>の000<br>/<br>/<br>/<br>/<br>/<br>/<br>/<br>/<br>/<br>/<br>/<br>/<br>/                                                                                                    |                                                                                                    |                                                                                                    | 5.576<br>5.576                                                                              |
|                                                                                                    | (12月31日         (12月31日         (12月31日)         (12月31日)         (12月311日)         (12月311日) |                                                                                                    | 大称、 用紙を中朝し<br>成れ<br>成れ<br>一般 です。<br>あま<br>一般 です。<br>あま<br>一般 です。<br>の たのの このの<br>の たのの このの<br>の たのの このの<br>の たのの このの<br>の たのの このの<br>の たのの このの<br>の たのの このの<br>の たのの このの<br>の たのの このの<br>の たのの このの<br>の たのの このの<br>の たのの このの<br>の たのの このの<br>の たのの このの<br>の たのの このの<br>の たのの このの<br>の たのの このの<br>の たのの このの<br>の たのの このの<br>の たのの<br>の たのの<br>の たのの<br>の たのの<br>の たのの<br>の たのの<br>の たのの<br>の たのの<br>の たのの<br>の たのの<br>の たのの<br>の たのの<br>の たのの<br>の たのの<br>の たのの<br>の たのの<br>の たのの<br>の たのの<br>の たのの<br>の たのの<br>たのの<br>たのの<br>たのの<br>の たのの<br>の たのの<br>たのの<br>たのの<br>たのの<br>の たのの<br>の たのの<br>たのの<br>たのの<br>たのの<br>たのの<br>たのの<br>たのの<br>たのの<br>たのの<br>たのの<br>たのの<br>たのの<br>たのの<br>たのの<br>たのの<br>たのの<br>たのの<br>たのの<br>たのの<br>たのの<br>たのの<br>たのの<br>たのの<br>たのの<br>たのの<br>たのの<br>たのの<br>たのの<br>たのの<br>たのの<br>たのの<br>たのの<br>たのの<br>たのの<br>たのの<br>たのの<br>たのの<br>たのの<br>たのの<br>たの<br>た た<br>た                                                                                                    | توسیع اللہ اللہ اللہ اللہ اللہ اللہ اللہ الل                                                                                                    | 協会へ変感してくだ                                                                                                    |                                                                                                    |                                                                                                    | 5.576<br>5.576                                                                              |
|                                                                                                    |                                                                                                    |                                                                                                    | 大臣、用紙を中朝し<br>氏先<br>一般度 花子<br>田田 太郎<br>の子です。<br>のよ. 事後会へ世祖<br>「日本のの一般の<br>日本のの一般の<br>日本のの一般の<br>日本のの一般の<br>日本のの一般の<br>日本のの一般の<br>日本のの一般の<br>日本のの一般の<br>日本のの一般の<br>日本のの<br>日本のの一般の<br>日本のの<br>日本のの<br>日本の<br>日本                                                                                                    | تورید از از ۲۰ از ۲۰ از                                                                                                    | 協会へ変通してくだ                                                                                                    |                                                                                                    |                                                                                                    | 1576<br>576                                                                                 |
|                                                                                                    |                                                                                                    | 会<br>文 〇〇ピネ3篇<br>ス 〇〇ピネ3篇<br>ま、 必要率明入:<br>まます。<br>東美手続きがして、<br>不義<br>や緩 花子<br>中嶋 曲子<br>中嶋 六部<br>管理 九部<br>中嶋 六部<br>管理 九部<br>中嶋 次子<br>本式・<br>本式・<br>本式・<br>本式・<br>本式・<br>本式・<br>本式・<br>本式・                                                                                                    | 大後、周延を不同し<br>成先<br>構成 花子<br>間径 太郎<br>砂漠です。<br>あよ、市場合へ管道<br>でないのこののの<br>のくののこののの<br>のくののこののの<br>のくののこののの<br>のくのののこののの<br>のくのののこののの<br>のくのののこののの<br>のくのののこののの<br>のくのののこののの<br>のくのののこののの<br>のくのののこののの<br>のくのののこののの<br>のくのののこののの<br>のくのののこののの<br>のくのののこののの<br>のくのののこののの<br>のくのののこののの<br>のくのののこののの<br>のくのののこののの<br>のくのののこののの<br>のくのののこののの<br>のくのののこののの<br>のくのののこののの<br>ののくのののこののの<br>のくのののこののの<br>のくのののこののの<br>ののくのののこののの<br>ののくのののこののの<br>ののくのののこののの<br>ののくのののこののの<br>ののくのののこののの<br>ののくのののこののの<br>ののくのののこののの<br>ののくのののこののの<br>ののくのののでのの<br>ののくのののこののの<br>ののくのののこののの<br>ののくのののでのの<br>ののでのののでのの<br>ののでののこののの<br>ののでのののでのの<br>ののこのののでのの<br>ののでのののでのの<br>ののでのののでのの<br>ののでのののでのの<br>ののでののでのの<br>ののでののでのの<br>ののでののでのの<br>ののでののでのの<br>ののでののでののの<br>ののでののでののの<br>ののでののでののの<br>ののでののでののの<br>ののでののでののの<br>ののでののでののの<br>ののでののでののの<br>ののでののでののの<br>ののでののでののの<br>ののでののでののの<br>ののでののでののの<br>ののでのでのでのの<br>ののでのでのでのの<br>ののでのでのでので                                                                                                    | СД ПРИФОСЬ. В<br>СО 2000-<br>00-000-<br>00-000-<br>1                                                                                                    | 協会へ更迭してくだ                                                                                                    |                                                                                                    | (一人アドレス)<br>(中人アドレス)<br>(中人)の一人)の一人)の一人)<br>(中人)の一人)の一人)の一人)の一人)の一人)の一人)の一人)の一人)の一人)の一                                                    | L76<br>K76                                                                                  |
|                                                                                                    |                                                                                                    | 会<br>文<br>〇〇ピネ3第<br>ス<br>〇〇ピネ3第<br>大<br>東美手続きが、<br>大<br>東美手続きが、<br>して実印を拝仰の<br>一<br>「<br>「<br>「<br>「<br>「<br>「<br>「<br>「<br>「<br>「<br>「<br>「<br>「                                                                                                    | 大部、用紙を中朝し<br>大名<br>大名<br>大名<br>一次<br>大名<br>一次<br>大名<br>一次<br>大名<br>一次<br>大名<br>一次<br>一次<br>一次<br>一次<br>一次<br>一次<br>一次<br>一                                                                                                    | توریق<br>توریق<br>تور<br>تور<br>توریق<br>توریق<br>توریق<br>توریق                                                                                                    | 協会へ現成してくだ                                                                                                    |                                                                                                    |                                                                                                    | L.76<br>K.76                                                                                |
|                                                                                                    |                                                                                                    | 会<br>文<br>二<br>二<br>二<br>二<br>二<br>二<br>二<br>二<br>二<br>二<br>二<br>二<br>二                                                                                                    | 内後、周続を印刷し                                                                                                    | С ( и в в р. )<br>С ( и в в р. )<br>С ( и в в р. )<br>С ( и в в р. )<br>С ( и в р. )<br>С ( и в                                                                                                    | 福金へ祖出してくだ<br>9 /<br>9 /<br>1 /<br>1 / / |                                                                                                    | A-Aアドレス<br>ple@example.com<br>ple@example.com 第二日の日本市営工<br>この人を可容式<br>この人を可容式<br>二日本を可容式<br>二日本を可容式<br>二日本での日本市営工<br>二日本での日本市営工<br>二日本市営工 | L 55                                                                                        |
|                                                                                                    |                                                                                                    | 会<br>文<br>二<br>二<br>二<br>二<br>二<br>二<br>二<br>二<br>二<br>二<br>二<br>二<br>二                                                                                                    | 大郎、黒紙を中期し     水名     水名     水     水名     水     水名     水     水     ホ     ホ | Т. ПОНИСО, Н. Н.<br>С. С. С. С. С. С. С. С. С. С. С. С. С. С                                                                                                    |                                                                                                    | 2 L. (2519)<br>                                                                                                    | AフFレス<br>ple@example.com<br>gle@example.com                                                                                               | L 7 8                                                                                       |

申請者の追加:このボタンから[申請者]の追加の 手続きをします。

# 申請者の追加をするには(続き)

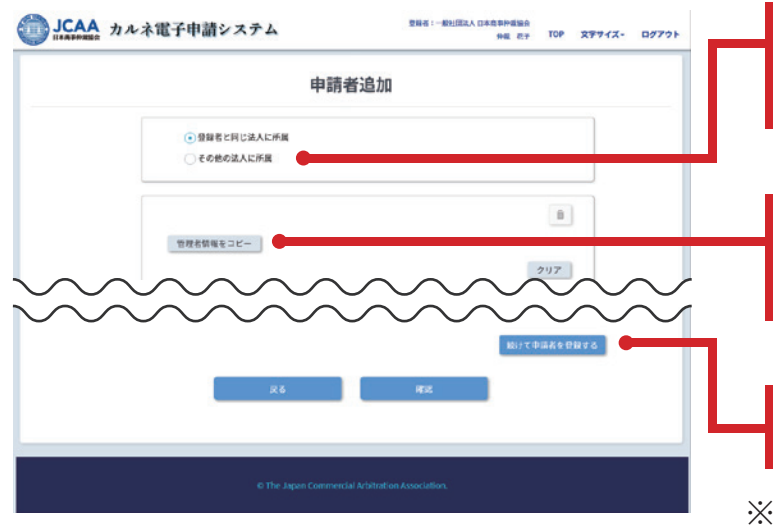

|     |                                   | V/JP3 The bo               |      |
|-----|-----------------------------------|----------------------------|------|
| 登錄者 |                                   |                            | <br> |
|     | 31.人名: 一般社团法人 日本<br>本总在师:東京都 千代田区 | 商事仲裁協会<br>神田師町XX-XX 〇〇ビル3階 |      |
| 申請者 | 10                                |                            |      |
|     | 邮供基号                              | 101-0054                   |      |
|     | 都进内保                              | 東京都                        |      |
|     | 市区町村                              | 千代田区                       |      |
|     | 以降住所                              | 神国總町XX-XX                  |      |
|     | 建物名                               | OOビル3階                     |      |
|     | 申請者氏名                             | 中語 六郎                      |      |
|     | 申請者名フリガナ                          | シンセイ ロクロウ                  |      |
|     | 所属總署                              | 法器部                        |      |
|     | 電話番号                              | 00-0000-0000               |      |
|     | 日中連結がつく電話番号<br>(携帯電話等)            | 090-0000-0000              |      |
|     | FAX書号                             | 00-0000-0000               |      |
|     | メールアドレス                           | example@exmple.com         |      |
|     |                                   | R6 X1                      |      |

その他の法人に所属:登録する[申請者]が外部の 業者など別法人の場合はこちらを選択し、法人名も 正確に入力してください。

管理者情報をコピー(法人のみ):[申請者]の住所 が[管理者]と同じ場合にはこのボタンを押すこと で入力を省略できます。

続けて申請者を登録する: [申請者] を続けて入力 できます。

※一度に登録できる[申請者]は最大30名までです。

この画面で、内容に間違いがないかよく確認をしてください。

戻る:修正したい場合はこのボタンを押してくだ さい。

印刷画面に進みます。詳しくは「提出書類の印刷について」 をご確認ください。

[申請者]の追加手続きは、必要事項を入力後、用紙を PDFファイルにて当協会カルネ事業部の

メールアドレス ata-carnet@jcaa.or.jp に添付の上、 送信してください。

手続き完了後、当協会から管理者メールアドレス宛に通 知書を添付送信します。

※追加申請書は、捺印や原本送付は不要です。

#### 申請者情報を変更するには

- 申請者情報では、部署名・電話番号またはメールアドレス等の変更が可能です。
- [管理者]または[申請者]本人であれば、情報を変更することができます。

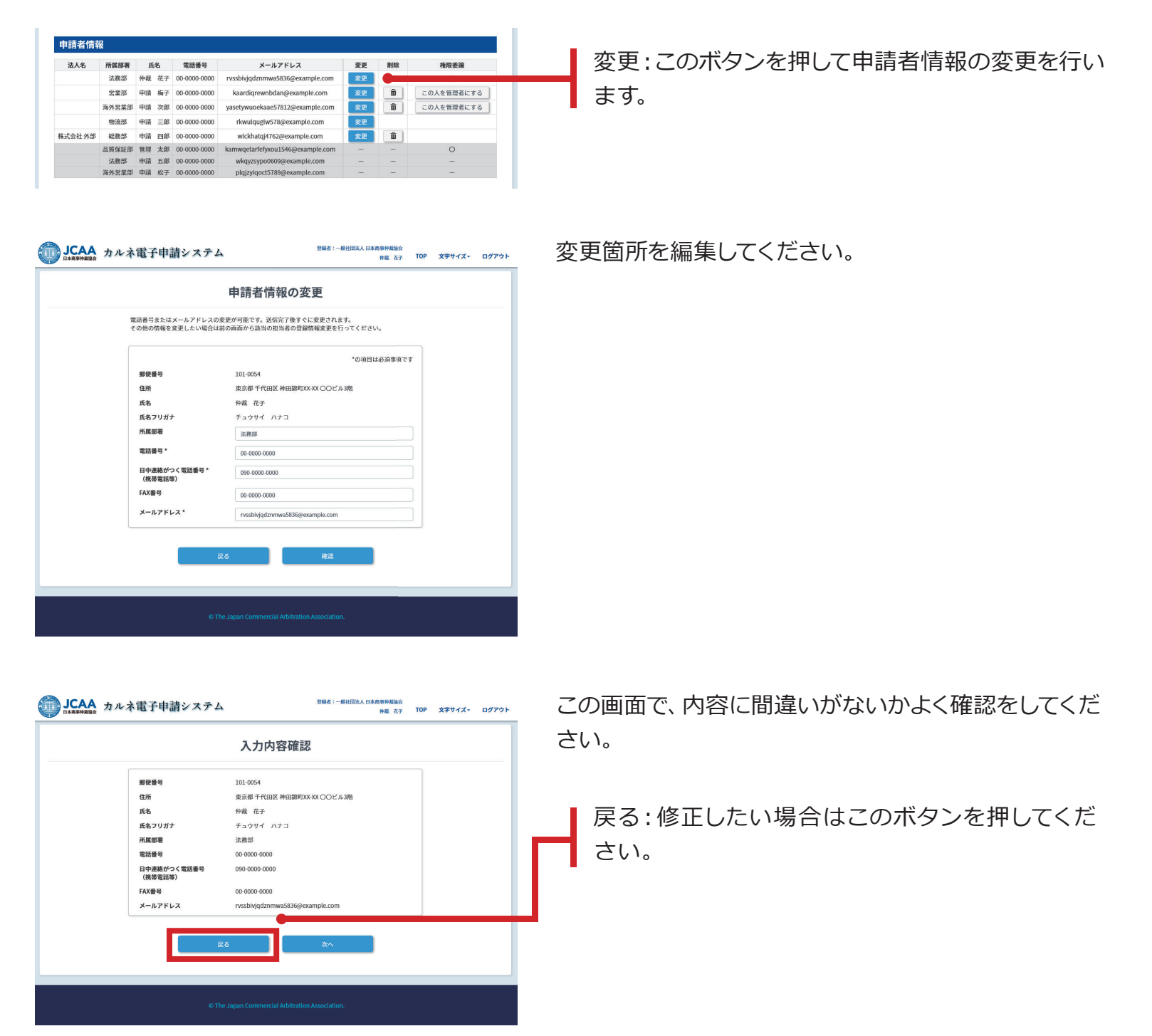

# 申請者情報を変更するには(続き)

| JCAA カルネ電子申請システム       | 登録者: | 791 |
|------------------------|------|-----|
| 完                      | 7    |     |
| 変更を完了しました。             |      | Ē.  |
| RECEICION ANNO REFERSE |      |     |
|                        |      |     |
|                        |      |     |
| © The Japan Commercia  |      |     |

変更完了するとこの画面が表示されます。変更された内容は即時反映され、書類の提出等は必要ありません。

# 申請者を削除するには

- [管理者]は登録した[申請者]を削除することができます。
- 削除した [申請者] を復元することはできません。
- 削除した [申請者] が発給申請したカルネの全責任は、[管理者](個人登録者の場合は [登録者])が引き継ぎます。申請手続き中のカルネがある場合、その手続きは [管理者] が引き継いでおこなってください。

| 法人名     | 所属部署 氏名 |    | 名 所属部署 氏名 電話番号 |              | 電話番号                             | メールアドレス 変更 |          | 削除         | 権限委譲 |
|---------|---------|----|----------------|--------------|----------------------------------|------------|----------|------------|------|
|         | 法務部     | 仲裁 | 花子             | 00-0000-0000 | rvssbivjqdznmwa5836@example.com  | 変更         |          | 0          |      |
|         | 営業部     | 申請 | 梅子             | 00-0000-0000 | kaardiqrewnbdan@example.com      | 変更         | <b>a</b> | この人を管理者にする |      |
|         | 海外営業部   | 申請 | 次郎             | 00-0000-0000 | yasetywuoekaae57812@example.com  | 変更         | â        | この人を管理者にする |      |
|         | 物流部     | 申請 | 三郎             | 00-0000-0000 | rkwulqugiw578@example.com        | 変更         |          |            |      |
| 株式会社 外部 | 総務部     | 申請 | 四郎             | 00-0000-0000 | wickhatqj4762@example.com        | 変更         | â        |            |      |
|         | 品質保証部   | 管理 | 太郎             | 00-0000-0000 | kamwqetarfefyxou1546@example.com | -          |          | 0          |      |
|         | 法務部     | 申請 | 五郎             | 00-0000-0000 | wkqyzsypo0609@example.com        |            | -        |            |      |
|         | 海外営業部   | 申請 | 松子             | 00-0000-0000 | plgizvigoct5789@example.com      | -          | -        | -          |      |

このボタンから削除が可能です。 ※[管理者]は削除することができません。

| 文店住所办多 | を更となった場          | 合、変 | 更手続  | きが必要です。      |      |                                 |     |    |    |            |
|--------|------------------|-----|------|--------------|------|---------------------------------|-----|----|----|------------|
| 必要事項入力 | 1後、用紙を印          | 刷して | 実印を  | 押印の上、当協会     | へ提出  | してください。(送付可)                    |     |    |    |            |
|        |                  |     |      |              |      |                                 |     |    |    |            |
| 甲請者情報  | ź                |     |      |              |      |                                 |     |    |    |            |
| 法人名    | 所属部署             | 氏   | 名    | 電話番号         |      | メールアドレス                         |     | 変更 | 削除 | 権限委譲       |
|        | 法務部              | 仲裁  | 花子   | 00-0000-0000 | rvs  | rvssbivjqdznmwa5836@example.com |     | 変更 |    | 0          |
|        | 営業部              | 申請  | 梅子   | 00-0000-0000 |      |                                 |     | 変更 | â  | この人を管理者にする |
|        | 海外営業部            | 申請  | 次郎   | 00-0000-0000 | ya   | 申請 次郎を削除しますか?                   | m   | 変更 | û  | この人を管理者にする |
|        | 物流部              | 申請  | 三郎   | 00-0000-0000 |      |                                 |     | 安更 |    |            |
| 株式会社外部 | 総務部              | 申請  | 四郎   | 00-0000-0000 |      | OK キャンセル                        |     | 変更 | Û  |            |
|        | 品質保証部            | 管理  | 太郎   | 00-0000-0000 | karr | wqetarfefyxou1546@example.      | com |    |    | 0          |
|        | 法務部              | 申請  | 五郎   | 00-0000-0000 |      | wkqyzsypo0609@example.com       | 1   |    |    |            |
|        | 32.01 00.000 007 | 由語  | toz. | 00-000-0000  |      | nlaizvigoct5789@example.com     |     |    |    | -          |

ボタンを押すと確認のダイアログが出現します。問題な ければOKを押してください。

| 法人名     | 所属部署  | 氏  | 名  | 電話番号         | メールアドレス                          | 変更 | 削除 | 権限委譲       |
|---------|-------|----|----|--------------|----------------------------------|----|----|------------|
|         | 法務部   | 仲裁 | 花子 | 00-0000-0000 | rvssbivjqdznmwa5836@example.com  | 変更 |    | 0          |
|         | 営業部   | 申請 | 梅子 | 00-0000-0000 | kaardiqrewnbdan@example.com      | 変更 | Û  | この人を管理者にする |
|         | 物流部   | 申請 | 三郎 | 00-0000-0000 | rkwulquglw578@example.com        | 変更 |    |            |
| 株式会社 外部 | 総務部   | 申請 | 四郎 | 00-0000-0000 | wickhatqj4762@example.com        | 変更 | Û  |            |
|         | 品質保证部 | 管理 | 太郎 | 00-0000-0000 | kamwqetarfefyxou1546@example.com | -  | -  | 0          |
|         | 法務部   | 申請 | 五郎 | 00-0000-0000 | wkqyzsypo0609@example.com        | -  | -  | -          |
|         | 海外営業部 | 申請 | 松子 | 00-0000-0000 | plqjzyiqoct5789@example.com      | -  | -  | -          |

該当の申請者が削除されているか確認してください。

# 管理者の権限委譲をするには

#### 既存の申請者に管理権限を与える場合

- [管理者]権限を登録した[申請者]に委譲することができます。
- 権限を委譲できるのは、登録した同じ法人内の [申請者] に限ります。
- 権限を委譲すると、表示が即時変わります。

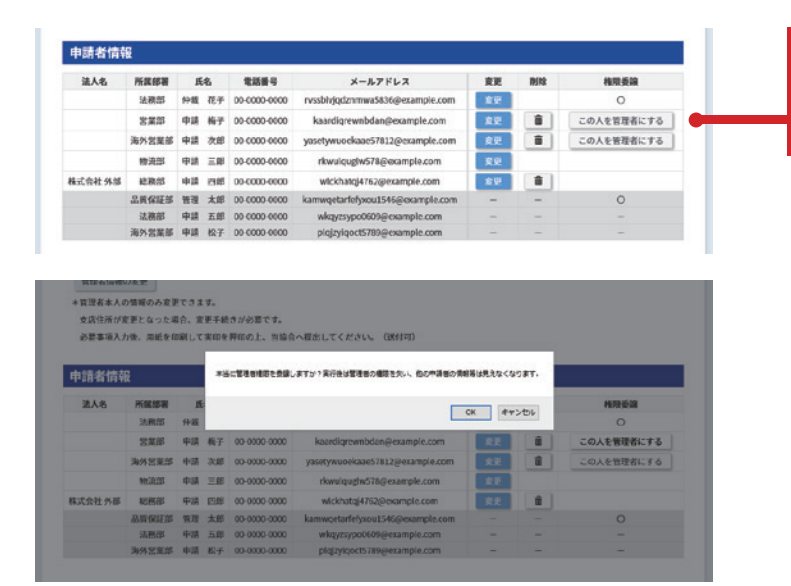

「この人を管理者にする」ボタンを押すとメッセージ が表示されます。問題がなければOKボタンを押して ください。

|                |           |                 | Concerning and the    |                                 |         |
|----------------|-----------|-----------------|-----------------------|---------------------------------|---------|
| 登録者情報          | 鑃         |                 |                       |                                 |         |
| 建绿新限:2020年     | 年11月16日   |                 |                       |                                 |         |
| 一般社团法          | 人日本商事仲裁   | 成協会             |                       |                                 |         |
| 東京都千代          |           | XX-XX OOピル3階    |                       |                                 |         |
|                |           |                 |                       |                                 |         |
|                |           |                 |                       |                                 |         |
| 管理者情報          | 報一覧       |                 |                       |                                 |         |
| No.            | 所其部署      | 氏名              | 電話番号                  | メールアドレス                         |         |
| 1              | 営業部       | 申請 梅子           | 00-0000-0000          | kaardigrewnbdan@exam            | ple.com |
|                |           |                 |                       |                                 |         |
| 申請者情報          | ŧg        |                 |                       |                                 |         |
| *1.8           | 半面的展      | 所名              | 1150                  | X-17842                         |         |
| ALVER          | 法務部       | 仲裁 花子           | 00-0000-0000          | rvssbivjodznmwa5836@example.com | 22      |
|                |           |                 |                       |                                 |         |
| 0.03.4740.00   | 1.4.专用    |                 |                       |                                 |         |
| やまだないで         | NR        |                 | NOTITEST              |                                 |         |
| B. B. M. M. L. | TRACTOR - | AND A AND AND A | 12 (A.A. ) ~ 2 (A F ) |                                 |         |
|                |           |                 |                       |                                 |         |

権限が委譲されると他の申請者の情報は見えなくなり ます。

ポイント

誤って権限委譲をしてしまった場合は、権限を委譲した [申請者]に依頼して、システム画面上で、「この人を管 理者にする」 ボタンで再度権限委譲を行ってもらえば、 権限は元に戻ります。

#### 新しい管理者を追加したい場合

 新規に[管理者]を追加することはできません。申請者追加の申請を行い、通知書を受理後に権限委譲 を行ってください。

#### 登録更新

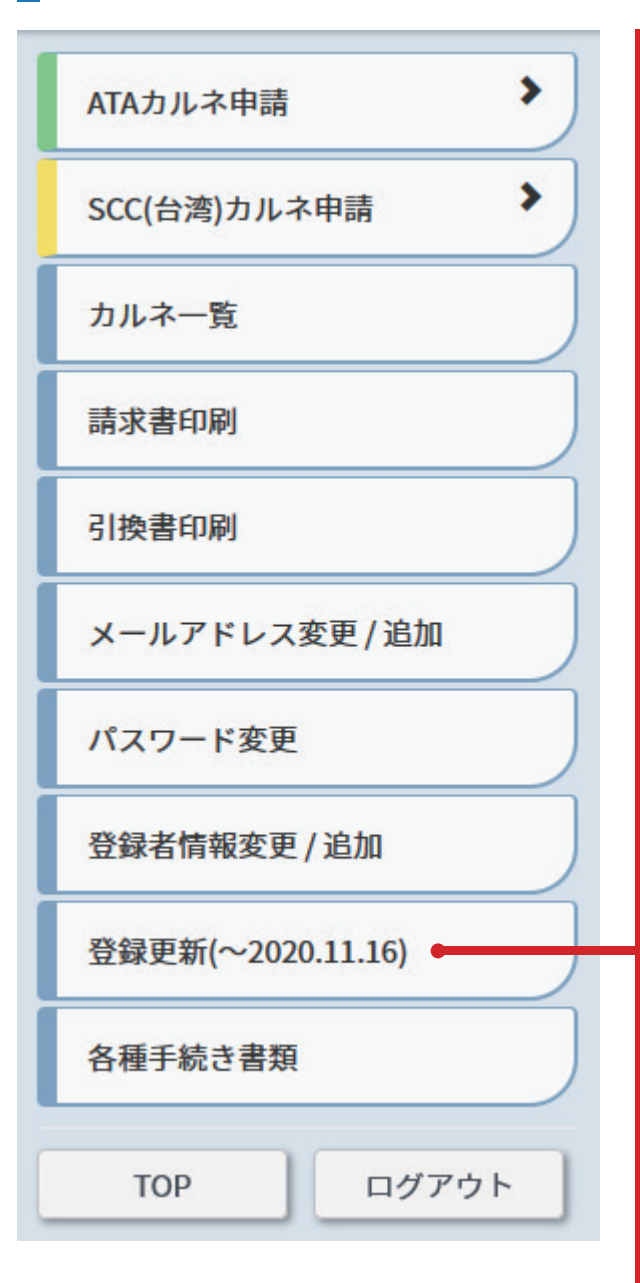

「登録期限の1か月前になると[管理者]に登録更新用のメニ ューが表示されます。期限内に更新手続きが完了しない場合 、カルネ電子申請システムにはログインできなくなります。

手続き方法は、登録内容(法人登録者:登記の名称・本店住所 ・法人実印、個人登録者:住民票の氏名・住所・実印)の変更 の有無で方法が異なります。

登録内容に変更がない場合:メールでの手続き 印刷画面に進み、メールに件名を[登録更新]、本文に印刷時 右上に表示される書類番号を記載して ata-carnet@jcaa.or.jpに送信してください。 ※捺印や書類提出は不要です。

登録内容に変更がある場合:書類原本(要捺印)の提出 変更部分を修正入力後、印刷した登録申請書に印鑑証明書の 印を捺印の上、関連書類とともに当協会東京本部へ書類原本 を提出してください。(送付可)

【法人】 関連書類(取得から3ヶ月以内の原本) 登記の名称変更…登記簿謄本・印鑑証明書・誓約義務承継届 本店住所変更…登記簿謄本・印鑑証明書 法人実印変更…印鑑証明書

【個人】 関連書類(取得から3ヶ月以内の原本) 住民票の氏名変更…住民票・印鑑証明書 住民票の住所変更…住民票・印鑑証明書 実印変更…印鑑証明書

[注意事項]

※手続き完了後、管理者へ更新完了の旨、メールにてお知ら せします。登録期限は直ちに更新となり、更新後の登録期 限はシステムメニュー「登録者情報変更/追加」の画面に表 示されます。(通知書の発行はありません) ※法人で複数の管理者が存在する場合、何れかの管理者が手

続きを行うことで更新されます。 ※登録期限日までに更新手続きが完了しない場合、登録情

報が失効し発給申請ができなくなりますのでご注意ください。

# 登録更新(続き)

| 実現有:<br>本会信所・法人来の、最人型総名:住民県の形名・信所・次の3 の変<br>に同時内点上に表示される書簡書号を記載していた。camed@jca.oc/D<br>#<br>着意の形を値の力上、取消消除してもに当協会定原本部へ清朝原本を<br>が知らせします。自然消除は成ちに支配となり、定所後の空間消除は<br>がでれます。<br>だが争発さを行うことで定知されます。<br>機関値分売の人般的申請ができなくなりますのでご注意ください。 |
|----------------------------------------------------------------------------------------------------|
| k会性が、地人来の、個人登録者:住民用の代名・住所・次の2 の変<br>に効用時名上に名示される要簡勝号を記載しておかっての2 が<br>間<br>間違の印を他仰の上、国政者指とともに当協会変成中却へ資料版本を<br>かなります。登録期間は成ちに定新となり、受新後の登録課題は<br>がでれます。<br>だか手続きを行うことで更知されます。<br>課題報が発売し発展中間ができなくなりますのでご注意ください。                    |
| C回期時在上に表示される意識番号を記載してdis-canerのjeauxer/p<br>8<br>勝季の目を他回の上、取消消除とちに当協会取用中部へ消除原本を<br>5回らせします。登録消除は成ちに定款となり、定許後の登録消除は<br>次でれます。<br>なが今後30を行うことで定款されます。<br>諸論様が先向し供給申請ができなくなりますのでご注意ください。                                           |
| 当<br>目着の印を披印の上、国道者取とともに当協会変成本部へ通期版本を<br>り気分せします。登録期間は成ちに定新となり、使新後の登録理例は<br>がでれます。<br>だが参減さを行うことで使取されます。<br>建築報グ条面し発記中間ができなくなりますのでご注意ください。                                                                                       |
| 2回らせします。登録期間は直ちに定動となり、定断後の登録時間は<br>決されます。<br>だが争続きを行うことで定款されます。<br>線鏡前失為し身動申請ができなくなりますのでご注意ください。                                                                                                    |
| 省が手続きを行うことで更新されます。<br>建築物が先効し発給申請ができなくなりますのでご注意ください。                                                                                                    |
| <b>#情報が失効し発給申請ができなくなりますのでご注意ください。</b>                                                                                                    |
|                                                                                                    |
|                                                                                                    |
|                                                                                                    |
| ★は、カルネに母字されます<br>*の項目は終頭事項です                                                                                                    |
| 4                                                                                                    |
| ~                                                                                                    |
| -                                                                                                    |
|                                                                                                    |
|                                                                                                    |

変更箇所を編集してください。法人の場合、法人番号を 変えることはできません。

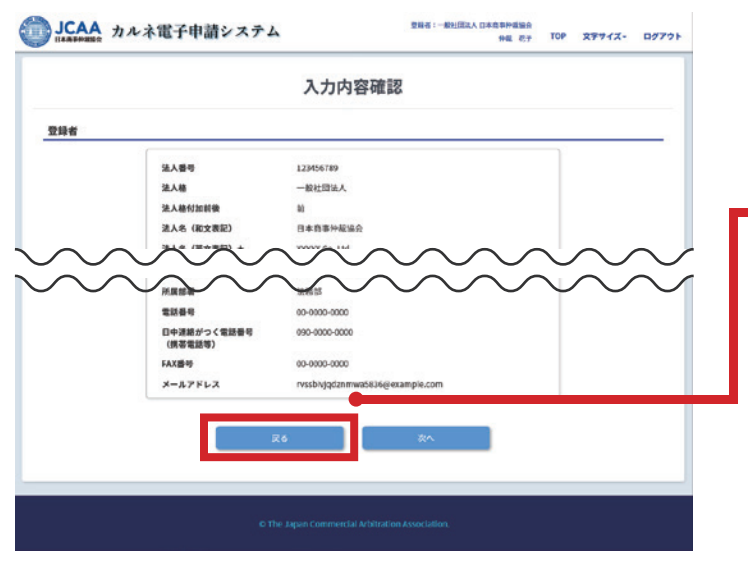

この画面で、内容に間違いがないかよく確認をしてください。

戻る:修正したい場合はこのボタンを押してくだ さい。

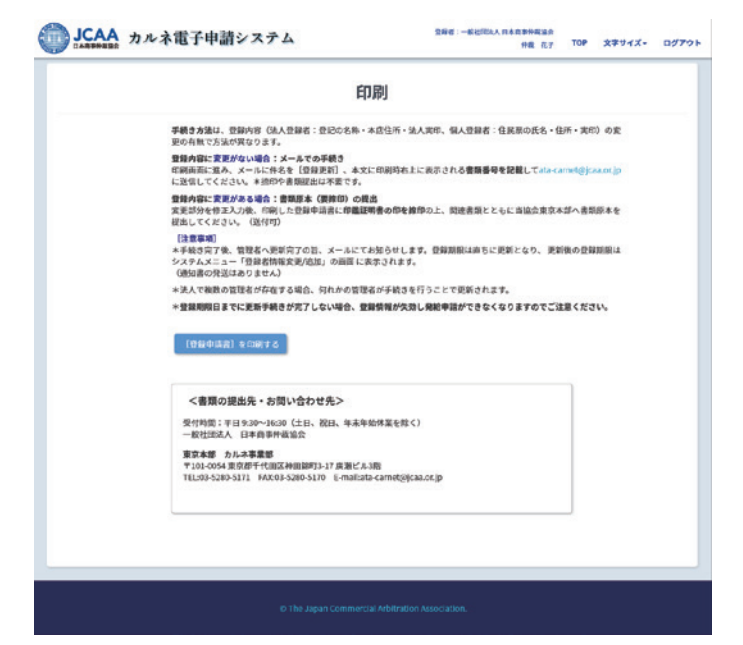

印刷画面に進みます。詳しくは「提出書類の印刷について」 をご確認ください。

印刷した登録申請書と登録関連書類を揃えて、当協会 東京本部へ提出をお願いします。(送付可)

登録書類を受理後、登録期限は直ちに更新されます。 更新後の登録期限は、「登録者情報変更/追加」の画面 に表示されます。

#### 各種手続き書類

• 「各種手続き書類」のメニューを押して進んでください。

| Latence Latence Lat             | JCAA<br>JAAFARBER カルネ電子申請システム<br>BE Er TOP スアサイス・ログフ                 | " この画面では各種手続きに必要な書類が印刷・ダウン                                              |
|----------------------------------------------------------------------------------------------------|----------------------------------------------------------------------|-------------------------------------------------------------------------|
| <section-header>  Automatical biology     Point   Point</section-header>                                                                                                    | 各種手続き書類                                                              | ロードができます。                                                               |
| xitizer in the second second secon             | <b>各様子紙で置除モダウンロードでさます。</b>                                           |                                                                         |
| <ul> <li>✓ National Control of Control of C</li></ul> |                                                                      | ユーザID/パスワード再発行手続き:管理者のみに<br>表示されます。詳しくは「ユーザID/パスワード再発<br>行手続き」をご確認ください。 |
| <u>&gt; 2.7.7.4</u>                                                                                                    | メ 約支援<br>カルネの結果を消滅会に留作する資数                                           |                                                                         |
| その他 シンプロバイスワード再発行手続き ロープロバイスワード再発行手続き ロープロバイスワード再発行手続き                                                                                                    |                                                                      |                                                                         |
| ユーザID/パスワード再発行手続き<br>申選者が接張した内容を回顧し、<br>登録実際条件ののと、登録実際者で変換してください。 (別内引)                                                                                                    | その他<br>変換機構準備<br>私名友史による法人臣録名指能変更手続き時に、弊加済カルネの最影響みを誓約するために消協会に認出する音類 |                                                                         |
| <ul> <li>         ・</li></ul>                                                                                                    | - ギョウパパマワード軍役が活動者                                                    |                                                                         |
| → ユーブID/パスクード発発行手続き                                                                                                    | - 中語なが很大した際にとちらから手続きをした内容を印刷し。<br>音楽語なが現たし、登録事務所まで提出してください。 (第六日)    |                                                                         |
|                                                                                                    | → コーゴロ/(127-ド昇発行手続き)                                                 |                                                                         |
|                                                                                                    |                                                                      |                                                                         |
|                                                                                                    |                                                                      |                                                                         |

# ユーザ ID/ パスワード再発行手続き

#### 申請者が紛失した場合

• 「各種手続き書類」のメニューを押して進んでください。

| 録実印を押印の上 登録実務所まで提出してください。(送付司)                     |   |
|----------------------------------------------------|---|
| BEACH ELLINGTER THE MAN THE CHEMIC COLOC OF CELLIN |   |
|                                                    | ) |
| ザID/パスワード再発行手続き                                    |   |

紛失した[申請者]は管理者に再発行手続きを依頼しま す。[管理者]はメニューの「各種手続き書類」からユー ザー ID/パスワードの再発行手続きができます。

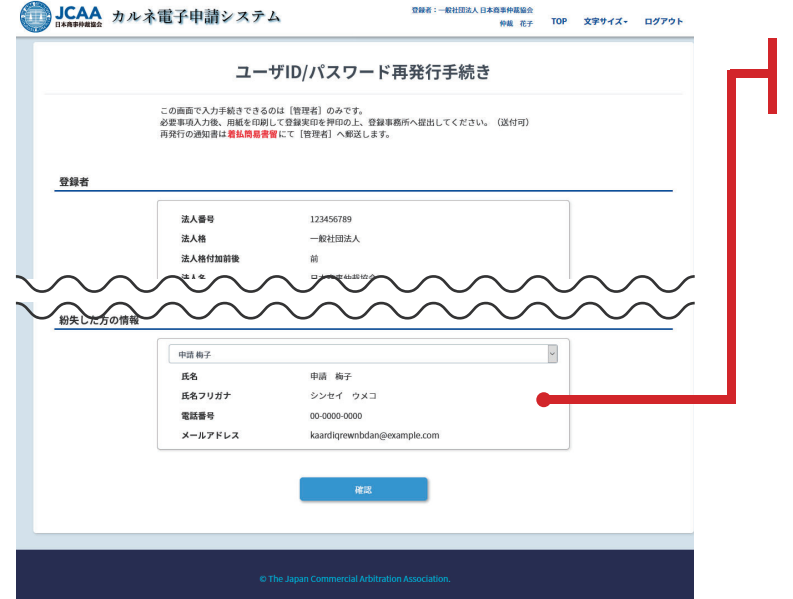

入力内容確認

法人

123456789

申請 梅子

シンセイ ウメニ

kaardigrewn

一般社団法人

登録者:一般社団法人日本尊事仲厳協会 仲裁 花子 TOP 文字サイズ・ ログアウト 「紛失した方の情報」で、ユーザー ID/ パスワードを 紛失した方をプルダウンから選択します。

内容を確認し、間違いがなければ次へ進みます。

戻る:紛失した [申請者] を変更する場合はこのボ タンを押してください。

※紛失事由の欄は、手書きで記入してください。

JCAA カルネ電子申請システム

登録者区分

法人番号

法人格

币名

氏名フリガナ

電話番号 メールアドレス

法人格付加法人名

登録者

紛失した方の情報

# ユーザ ID/ パスワード再発行手続き(続き)

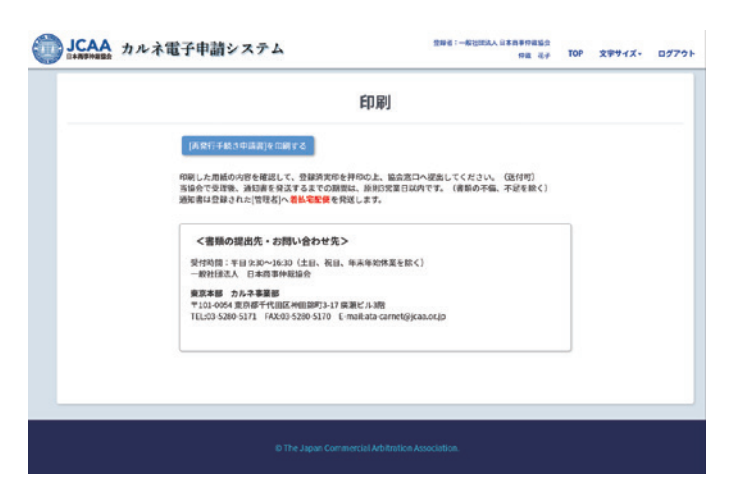

印刷画面に進みます。詳しくは「提出書類の印刷について」をご確認ください。

印刷した再発行手続き申請書を、当協会東京本部へ提 出してください。(送付可)

登録書類を受理後、原川3営業日以内に[管理者]宛メー ル添付によりユーザーID/パスワードなどが記載され た通知書をお送りします。(登録書類に不備・不足等 があった場合を除く)

※紛失事由の欄は、手書きで記入してください。

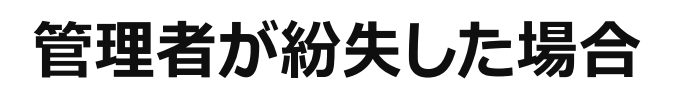

• [管理者] がユーザID/パスワードを紛失した場合、当協会東京本部にご連絡ください。

### 提出書類の印刷について

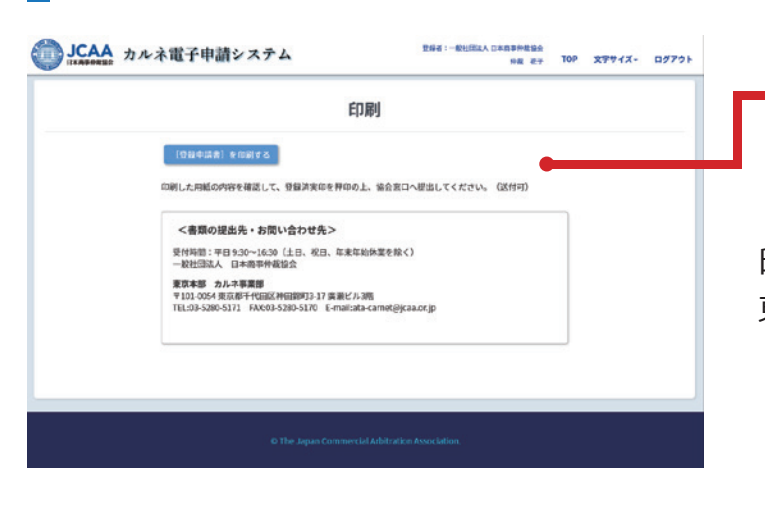

登録申請書を印刷:「登録申請書を印刷」ボタンを 押すと印刷イメージ (PDF) が表示されます。ボタン 名は手続きによって異なります。

印刷した登録申請書と登録関連書類を揃えて、当協会 東京本部へ提出をお願いします。(送付可)

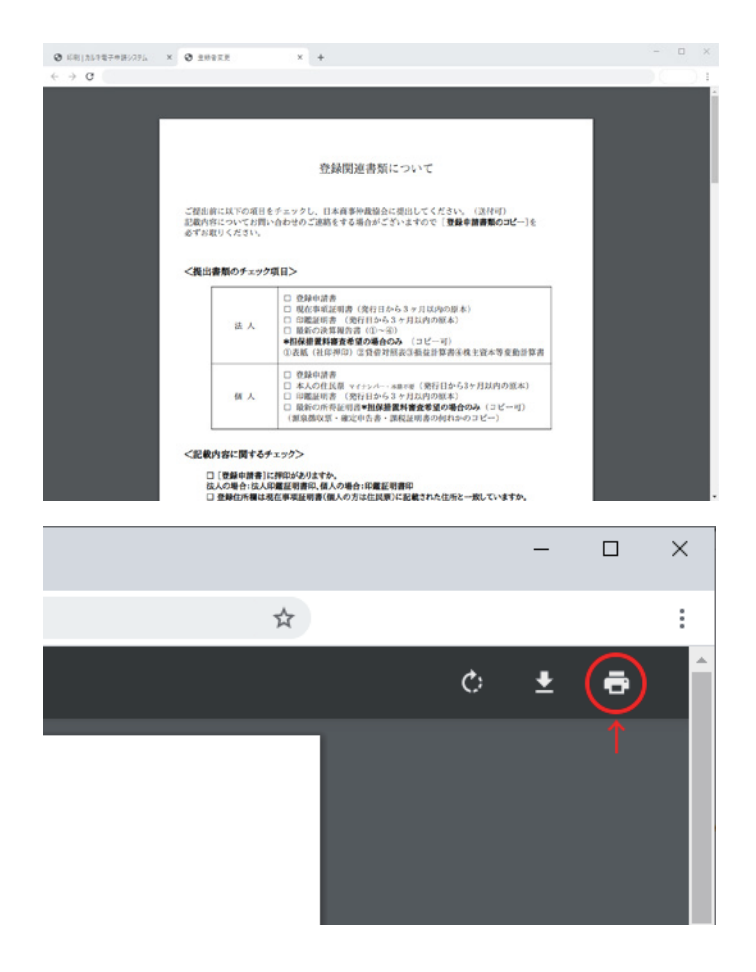

※手続きによっては、登録関連書類が必要ない場合も あります。

印刷ボタンで印刷してください。

# 提出書類の印刷について(続き)

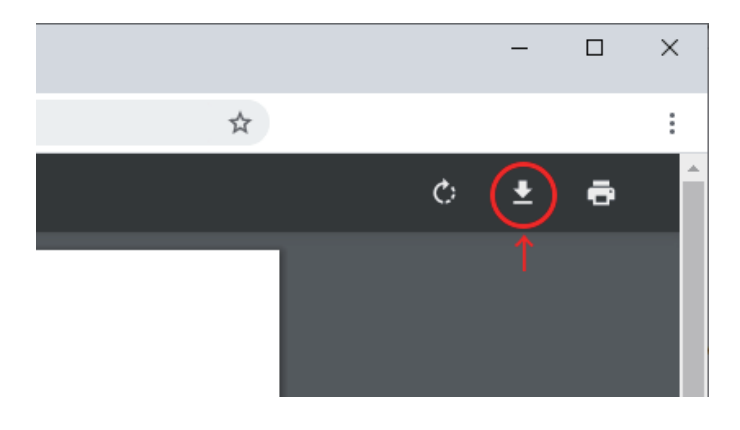

PDFを保存する場合はこのボタンを押しダウンロードしてください。

印刷イメージ (PDF) や印刷後に修正箇所がある場合は、再度メニュー画面まで戻りやり直してください。

※提出する用紙を間違いないように注意してください。

#### 印刷後の流れ

- 印刷した登録申請書に捺印してください。※印鑑証明書の印
- 印刷した登録申請書と登録関連書類を揃えて当協会東京本部へ提出をお願いします。(送付可)
   ※手続きによっては、登録関連書類が必要ない場合もあります。

# 全申請閲覧権限を申請するには

- •「登録者情報変更 / 追加」メニューに進んでください。
- 全申請閲覧権限では、すべての発給申請を閲覧できます。

| D.  | 所属部署       | 氏      | 8     | 電話番号               | メールアドレス                          |
|-----|------------|--------|-------|--------------------|----------------------------------|
| 1   | 法務部        | 仲裁     | 花子    | 00-0000-0000       | rvssbhjqdznmwa5836@example.com   |
| 2   | 品質保証部      | 管理     | 太郎    | 00-0000-0000       | kamwgetarlefyxou1546@example.com |
| 必至事 | 現入力後、用宅を印象 | して実印をす | 朝助王、言 | 9個別へ推進してくたさい。 USFP | d)                               |

全申請閲覧権限の申請:このボタンを押して申請の 手続きをします。

|            |                              | 申請内容確認                                |  |
|------------|------------------------------|---------------------------------------|--|
| 全申請閲覧権限の申請 | 内容の確認                        |                                       |  |
| 登録病<br>その後 | 廠の変更を行いたい場合は<br>全中講問覧権限の中講を行 | 、先に「登録者ி簡審変更」メニューから変更を行い、<br>」ってください。 |  |
|            | 14120                        | 22.1                                  |  |
| 30.7       |                              | 123456789                             |  |
| 温          | 栖                            | 一般社团法人                                |  |
| 進          | 格付加前後                        | <b>a</b>                              |  |
| 法          | 名 (和文表記)                     | 日本商事仲裁協会                              |  |
| 9 <u></u>  | 名 (英文表記)                     | 300000 Co.,Ltd.                       |  |
| 21         | ガナ                           | ホウジン                                  |  |
| 101        | 분용육                          | 101-0054                              |  |
| #3         | 10余鼎                         | 東京都                                   |  |
| - 60       | 如时                           | 千代田区                                  |  |
| 10         | <b>地</b> 所                   | 种田酿即DO-KK                             |  |
| 10         | 1名                           | QQビル3階                                |  |

印刷した登録申請書を、当協会東京本部へ提出をお願いします。(送付可)

※登録者・管理者情報に変更がある場合は、別途手続きしてください。

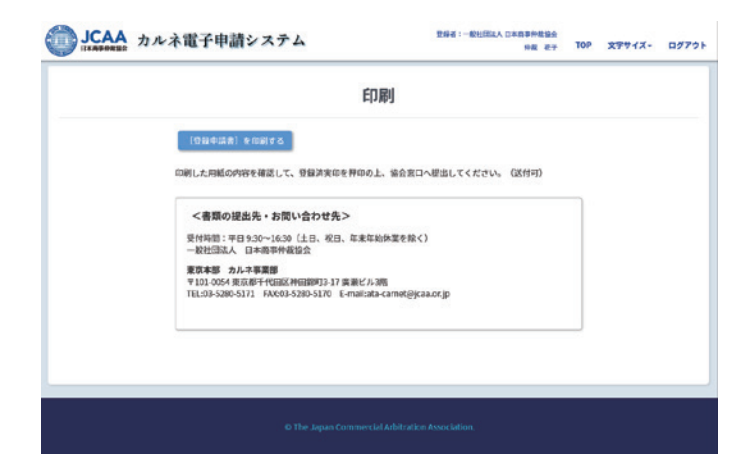

印刷画面に進みます。詳しくは「提出書類の印刷について」 をご確認ください。

登録書類を受理後、全申請閲覧権限は直ちに付与され ます。